# Telefonische configuratiebestand via TFTP ophalen

## Inhoud

Inleiding Voorwaarden Vereisten Gebruikte componenten Procedure browser gebruiken CLI gebruiken

## Inleiding

Dit document beschrijft de procedure om het telefoonconfiguratiebestand te downloaden van de TFTP-server (Trial File Transfer Protocol).

## Voorwaarden

## Vereisten

Cisco raadt u aan kennis te hebben van Cisco Unified Communications Manager (CUCM).

### Gebruikte componenten

Dit document is niet beperkt tot specifieke software- en hardware-versies.

# Procedure

U kunt het configuratiebestand met deze methoden herstellen:

- Een browser gebruiken
- Opdrachtlijn (CLI)

#### browser gebruiken

Stap 1. Access http://<ip-adres van tftp>:6970/ConfigFileCacheList.txt in internetbrowser om alle bestanden te zien die beschikbaar zijn op TFTP-server, zoals in deze afbeelding wordt getoond.

| ← → C [] 10.106.122.174:6970/ConfigFileCacheList.txt |                        |                    |                  |                        |            |
|------------------------------------------------------|------------------------|--------------------|------------------|------------------------|------------|
| 🔛 Apps 🚦 🕥 Callmanager Expres                        | 🗋 Cisco Router Config  | tisco Unified Comm | h Magic Autofill | Special File Publish f | Cisco IP P |
| Filename Len(In Cache)                               | Build Time             |                    |                  |                        |            |
| ITLFile.tlv 7455 14                                  |                        |                    |                  |                        |            |
| SEPDefault.cnf 17 1                                  |                        |                    |                  |                        |            |
| MTPDefault.cnf 17 0                                  |                        |                    |                  |                        |            |
| CFBDefault.cnf 17 0                                  |                        |                    |                  |                        |            |
| SAADefault.cnf 17 1                                  |                        |                    |                  |                        |            |
| SDADefault.cnf 17 1                                  |                        |                    |                  |                        |            |
| lddefault.cfg 56 1                                   |                        |                    |                  |                        |            |
| gkdefault.cfg 56 1                                   |                        |                    |                  |                        |            |
| SIPDefault.cnf 828 1                                 |                        |                    |                  |                        |            |
| XMLDefault.cnf.xml.sgn 11783                         | 19                     |                    |                  |                        |            |
| DefaultFP000000000-c7a6c673-74                       | 79-46b0-839e-014d3d093 | 3963.xml.sgn 19    | 99 1             |                        |            |
| SEPDC7B94F8AF5B.cnf.xml.sgn                          | 7050 3                 |                    |                  |                        |            |
| SEP123456789012.cnf.xml 6169                         | 1                      |                    |                  |                        |            |
| ANABCDEF1234401.cnf.xml 5299                         | 1                      |                    |                  |                        |            |
| SEP0CD996901A29.cnf.xml.sgn                          | 12981 1                |                    |                  |                        |            |
| SEP001121FFC75D.cnf.xml.sgn                          | 8173 1                 |                    |                  |                        |            |
| ANABCDEF1234403.cnf.xml 5299                         | 1                      |                    |                  |                        |            |
| ramebala.cnf.xml 6819                                | 1                      |                    |                  |                        |            |
| SEPB000848A042A.cnf.xml.sgn                          | 13014 1                |                    |                  |                        |            |
| ANABCDEF1234402.cnf.xml 5299                         | 1                      |                    |                  |                        |            |
| SEP1C17D341FD21.cnf.xml.sgn                          | 8370 1                 |                    |                  |                        |            |
| SEP00083031EFBD.cnf.xml.sgn                          | 13462 1                |                    |                  |                        |            |
| xcoder_1.cnf.xml 2201                                | 1                      |                    |                  |                        |            |
| SEP001121FF7080.cnf.xml.sgn                          | 8173 1                 |                    |                  |                        |            |
| SEP000472E3E162.cnf.xml 5754                         | 7                      |                    |                  |                        |            |
| SEP501CBFFD84EC.cnf.xml.sgn                          | 7050 1                 |                    |                  |                        |            |
| SEP1C1D862F418C.cnf.xml.sgn                          | 12873 7                |                    |                  |                        |            |
| SEPAC44F21001A9.cnf.xml.sgn                          | 12002 1                |                    |                  |                        |            |
| SEPD0C78914132D.cnf.xml.sgn                          | 12618 1                |                    |                  |                        |            |
| Sample Device Template with TAG                      | usage examples.cnf.xm  | 1.sgn 11374 1      |                  |                        |            |
| SEP001121FFC7D5.cnf.xml.sgn                          | 8231 1                 |                    |                  |                        |            |
| ANABCDEF1234400.cnf.xml 5329                         | 1                      |                    |                  |                        |            |
| SEP0026CBBDAB0F.cnf.xml 5803                         | 1                      |                    |                  |                        |            |
| SEP203A0782D99F.cnf.xml.sgn                          | 12961 1                |                    |                  |                        |            |
| SEP0CD996901DDA.cnf.xml.sgn                          | 8065 1                 |                    |                  |                        |            |
| Auto-registration Template.cnf.                      | xml.sgn 11401 1        |                    |                  |                        |            |
| SKIGWABCDEF1234.cnf.xml 8331                         | 4                      |                    |                  |                        |            |

Stap 2. Het configuratiebestand van de telefoon downloaden. Vervang het bestand ConfigFileCacheList.txt met de naam van het telefoonconfiguratiebestand en toegang tot het bestand in de browser. U krijgt een melding om het bestand op te slaan.

http://<ip-adres van tftp>:6970/<phone configuratie-bestandsnaam>

```
10.106.122.174:6970/SEPDC7B94F8AF5B.cnf.xml.sgn
← → C
👖 Apps – 🚷 🝈 Callmanager Expres... 📄 Cisco Router Config... 🏙 Cisco Unified Comm... 🗋 Magic Autofill
                                                                                      8
               Len(In Cache) Duild Time
Filename
ITLFile.tlv
              7455 14
SEPDefault.cnf 17
                       1
MTPDefault.cnf 17
                      0
CFBDefault.cnf 17
                      0
SAADefault.cnf 17
                      1
SDADefault.cnf 17
                       1
lddefault.cfg
               56
                       1
gkdefault.cfg
               56
                       1
SIPDefault.cnf 828
                      - 1
XMLDefault.cnf.xml.sgn 11783 19
DefaultFP00000000-c7a6c673-7479-46b0-839e-014d3d093963.xml.sgn
                                                                     1999
                                                                             1
SEPDC7B94F8AF5B.cnf.xml.sgn
                             7050
                                     3
SEP123456789012.cnf.xml 6169
                              1
ANABCDEF1234401.cnf.xml 5299
                              1
```

#### CLI gebruiken

Stap 1. Controleer of het TFTP op uw machine is ingeschakeld.

Ga naar opdrachtregel en type TFTP, het uitvoervenster. zoals in deze afbeelding wordt weergegeven.

| C:\Users\s | uysingh>tftp                                                                                                    |
|------------|----------------------------------------------------------------------------------------------------|
| Transfers  | files to and from a remote computer running the TFTP service.                                                                                                    |
| TFTP [-i]  | host [GET   PUT] source [destination]                                                                                                    |
| -i         | Specifies binary image transfer mode (also called<br>octet). In binary image mode the file is moved<br>literally, byte by byte. Use this mode when<br>transferring binary files. |
| host       | Specifies the local or remote host.                                                                                                    |
| GET        | Transfers the file destination on the remote host to the file source on the local host.                                                                                          |
| PUT        | Transfers the file source on the local host to the file destination on the remote host.                                                                                          |
| source     | Specifies the file to transfer.                                                                                                    |
| destinat   | ion Specifies where to transfer the file.                                                                                                    |
| C:\Users\s | uysingh>                                                                                                    |

Als het TFTP wordt uitgeschakeld, wordt de uitvoer weergegeven zoals in deze afbeelding.

```
C:\Users\suysingh>tftp
'tftp' is not recognized as an internal or external command,
operable program or batch file.
```

Stap 2. Zo schakelt TFTP op uw machine in:

- 1. Blader naar Configuratiescherm > Programma verwijderen.
- 2. Selecteer Windows-functies in of uit op het linker paneel. Er verschijnt een raam.
- 3. Controleer TFTP-client.

|                                                        | ontrol Panel 🕨                                                                                                    |                                                                                                    |
|--------------------------------------------------------|----------------------------------------------------------------------------------------------------|----------------------------------------------------------------------------------------------------|
| Adjust                                                 | your computer's settings                                                                                                    | View by: Category 🔻                                                                                                    |
| <b>&amp;</b><br><b>(</b> )<br><b>(</b> )<br><b>(</b> ) | System and Security<br>Review your computer's status<br>Back up your computer<br>Find and fix problems<br>Network and Internet<br>View network status and tasks<br>Choose homegroup and sharing options<br>Hardware and Sound<br>View devices and printers<br>Add a device<br>Connect to a projector<br>Adjust commonly used mobility settings<br>Programs<br>Uninstall a program<br>Get programs | Image: Series of Access<br>Change display languageUser Accounts<br>Change account typeImage: Series of Access<br>Let Windows suggest settings<br>Optimize visual displayEase of Access<br>Let Windows suggest settings<br>Optimize visual display |
|                                                        |                                                                                                    |                                                                                                    |

| Install a program from the |                                                 |                            |              |      |   |  |
|----------------------------|-------------------------------------------------|----------------------------|--------------|------|---|--|
| network                    | Name                                            | Publisher                  | Installed On | Size | 1 |  |
|                            | T-Zip 9.38 (x64 edition)                        | Igor Pavlov                | 3/30/2015    |      |   |  |
|                            | Adobe Flash Player 18 ActiveX                   | Adobe Systems Incorporated | 7/16/2015    |      | 1 |  |
|                            | Adobe Flash Player 18 NPAPI                     | Adobe Systems Incorporated | 7/16/2015    |      | ۲ |  |
|                            | Le Adobe Photoshop Lightroom 5.3 64-bit         | Adobe Systems Incorporated | 3/4/2015     |      |   |  |
|                            | Adobe Reader XI (11.0.12)                       | Cisco Systems IT           | 7/16/2015    |      |   |  |
|                            | Altiris_PCTransplant                            | Cisco Systems IT           | 11/26/2014   |      |   |  |
|                            | Arellia Agent                                   | Arellia Corporation        | 12/4/2014    |      |   |  |
|                            | Arellia Local Security Agent                    | Arellia Corporation        | 12/4/2014    |      |   |  |
|                            | Canvera Pro Designer                            |                            | 4/12/2015    |      |   |  |
|                            | 🔿 CEPS Print Client                             | Cisco Systems IT           | 11/25/2014   |      |   |  |
|                            | Tisco AnyConnect Diagnostics and Reporting Tool | Cisco Systems, Inc.        | 5/3/2015     |      |   |  |
|                            | Scisco AnyConnect Secure Mobility Client        | Cisco Systems, Inc.        | 5/3/2015     |      |   |  |
|                            | 🚍 Cisco IP Communicator                         | Cisco Systems, Inc.        | 7/7/2015     |      |   |  |
|                            | 👑 Cisco IronPort Email Security Plug-In         | Cisco Systems I.T.         | 11/25/2014   |      |   |  |
|                            | 🐑 Cisco Jabber                                  | Cisco Systems, Inc         | 5/15/2015    |      | 1 |  |
|                            | < III                                           |                            |              | •    |   |  |
|                            | Currently installed programs Total size: 4      | 4.39 GB                    |              |      |   |  |

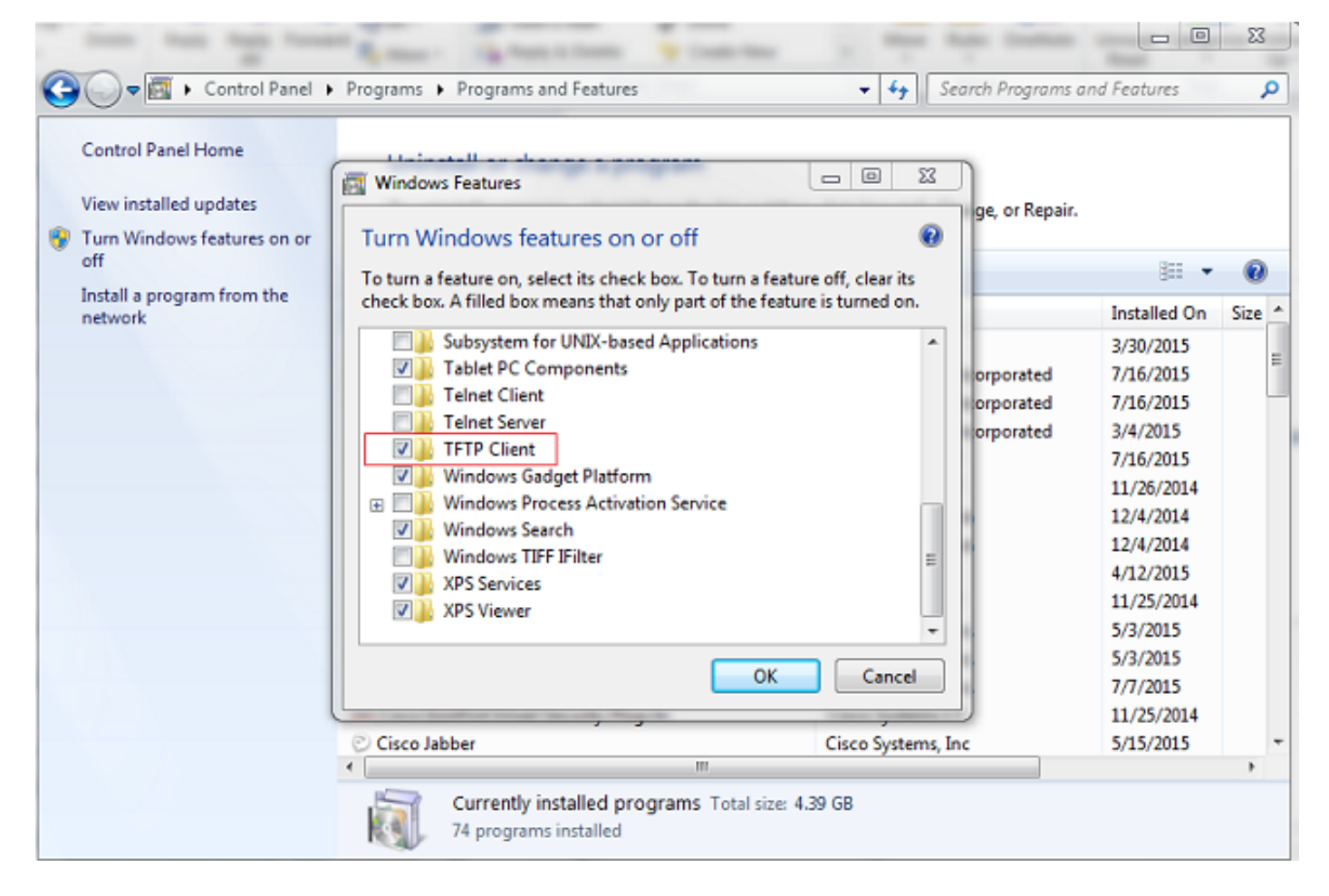

#### Stap 3. Configuratiebestand telefoon downloaden

Stap het configuratiebestand voor de telefoon uit TFTP in **met** behulp **van tftp -i <ipaddress of tftp> krijg de** opdracht **<phone mac address>.cnf.**xml op uw PC CLI.

C:\Users\suysingh>tftp -i 10.106.122.174 get SEP00083031EFBD.cnf.xml Transfer successful: 13002 bytes in 1 second(s), 13002 bytes/s

| G V I Compute     | r → System (C:) → Users → suys | ingh <b>&gt;</b> | -                | • fè  |
|-------------------|--------------------------------|------------------|------------------|-------|
| Organize 👻 🚼 Open | ✓ Share with ✓ Burn            | New folder       |                  |       |
| 🐌 Downloads \land | Name                           | Date modified    | Туре             | Size  |
| 🔢 Recent Places   | 🔐 .cura                        | 6/27/2015 2:09 F | M File folder    |       |
|                   | Jgstreamer-0.10                | 7/16/2015 9:30 P | M File folder    |       |
| Cibraries         | 🍌 .jrtmt                       | 6/29/2015 7:46 P | M File folder    |       |
| Documents         | AppData                        | 12/2/2014 2:41 P | M File folder    |       |
| Music             | 🍌 Cisco                        | 6/29/2015 6:56 P | M File folder    |       |
| Videos            | 🔓 Contacts                     | 3/28/2015 12:21  | PM File folder   |       |
|                   | 膧 Desktop                      | 7/22/2015 1:49 P | PM File folder   |       |
| Computer          | 🕕 Downloads                    | 7/22/2015 1:44 P | PM File folder   |       |
| System (C:)       | Favorites                      | 3/28/2015 12:21  | PM File folder   |       |
| Documents and     | InstallAnywhere                | 6/29/2015 6:55 P | PM File folder   |       |
| Intel             | 💦 Links                        | 3/28/2015 12:21  | PM File folder   |       |
| IT Logs           | My Documents                   | 7/22/2015 12:46  | PM File folder   |       |
| MSOCache          | My Music                       | 3/28/2015 12:21  | PM File folder   |       |
| MySlideshow       | My Pictures                    | 3/28/2015 12:21  | PM File folder   |       |
| OSSource          | My Videos                      | 3/28/2015 12:21  | PM File folder   |       |
| Program Files     | I Saved Games                  | 3/28/2015 12:21  | PM Filefolder    |       |
| 🎉 Program Files ( | Jearches                       | 3/28/2015 12:21  | PM Filefolder    |       |
| 🍌 ProgramData     | I racing                       | 4/20/2015 11:49  | AIVI File tolder | 1 1/2 |
| 🍌 Users           | SED0002021EERD cof             | 7/10/2015 9/01 P | M YML Document   | 12 40 |
| 🔒 Windows 🖉       | E SEPOORSUSTERED.cht           | 7/22/2013 1:48 P | AML Document     | 15 KB |